# Инструкция

#### по порядку подготовки раздела ВКР

#### «Финансовый менеджмент, ресурсоэффективность и ресурсосбережение»

1. На сайте Отделения социально-гуманитарных наук в разделе Консультации по финансовому менеджменту ВКР скачать файл «<u>Финменеджмент. Консультации по ВКР</u> (весенний семестр 2019-20 уч.г.)», найти в нем фамилию преподавателя, ответственного за консультации в Вашей группе.

2. Принять участие в общей онлайн-консультации в виде вебинара (на платформе Zoom), где преподаватель разъяснит общие вопросы: что делать, выдаст задания, где скачивать методические указания и бланки заданий. Вы получите предварительно от преподавателя ссылку на вебинар на корпоративную почту Вашей группы. Просьба не опаздывать на вебинар.

3. Рассылка приглашений на вебинар, методических указаний и бланков осуществляется только на корпоративную почту Вашей группы.

4. Осуществляйте индивидуальную переписку с вашим преподавателем по электронной почте по разделу «Финансовый менеджмент, ресурсоэффективность и ресурсосбережение». Почту преподавателя Вы можете найти на его персональной странице.

5. У Вас будет возможность задать вопросы преподавателю во время онлайн-консультации в виде вебинара. Для этого Вам нужно будет использовать ссылку, которую Вам отправил преподаватель для проведения первой консультации на **корпоративную почту Вашей группы**. Часы онлайн-консультаций нужно смотреть на персональной странице преподавателя.

! Найти методические указания, бланки заданий и электронную почту преподавателя Вы можете на его персональной странице.

#### Допускается вариант без проведения вебинаров преподавателем:

1. На сайте Отделения социально-гуманитарных наук в разделе Консультации по финансовому менеджменту ВКР скачать файл «<u>Финменеджмент. Консультации по ВКР</u> (весенний семестр 2019-20 уч.г.)», найти в нем фамилию преподавателя, ответственного за консультации в Вашей группе.

2. Рассылка методических указаний и бланков осуществляется только на корпоративную почту Вашей группы.

3. Осуществляйте индивидуальную переписку с вашим преподавателем по электронной почте по разделу «Финансовый менеджмент, ресурсоэффективность и ресурсосбережение». Почту преподавателя Вы можете найти на его персональной странице.

! Найти методические указания, бланки заданий и электронную почту преподавателя Вы можете на его персональной странице.

#### Согласование раздела:

Студент отправляет раздел ВКР на проверку консультанту через электронную почту. Проверка, отправка на доработку, согласование раздела ВКР так же осуществляется консультантом через электронную почту.

# Инструкция по порядку подготовки раздела ВКР «Социальная ответственность»

#### в дистанционной форме

1. На сайте ТПУ необходимо найти вкладку отделения общетехнических дисциплин <u>http://web.tpu.ru/webcenter/portal/ood</u>

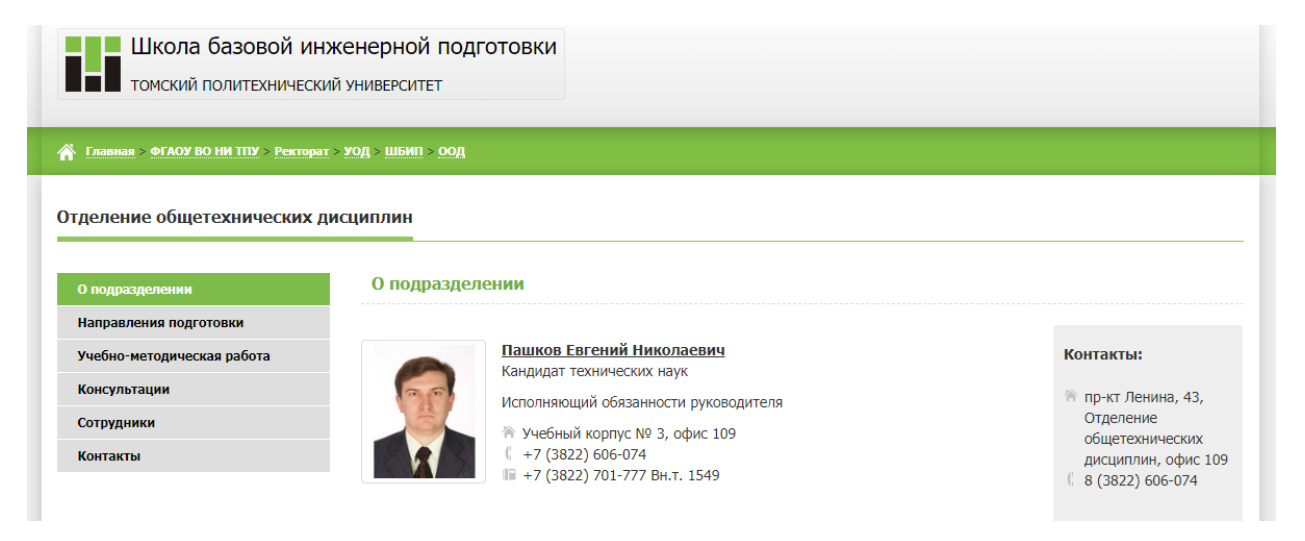

2. В разделе учебно-методическая работа, найти вкладку «Социальная ответственность»

| Школа базовой ин<br>томский политехничесн          | нженерной подготовки<br>кий университет                                                                                                    |
|----------------------------------------------------|----------------------------------------------------------------------------------------------------|
| Главная > ФГАОУ ВО НИ ТПУ > Ректор.                | ат > <u>род &gt; шиш &gt; род</u>                                                                                                    |
| Отделение общетехнических                          | дисциплин<br>Учебно-методическая работа                                                                                                    |
| травления подготовки<br>Учебно-методическая работа | Безопасность жизнедеятельности Инженерная графика Механика Социальная ответственность                                                                                                   |
| Консультации                                       | CO_2019_оакалавр.рог<br>Форма задания для раздела Социальная ответственность бакалавра (для всех ООП, кроме Экономика, Менеджмент, Инноватика).doc<br>CO_2019_магистры, специалисты.pdf |
| Контакты                                           | Форма задания для раздела Социальная ответственность специалиста, магистранта (для всех ООП, кроме Экономика, Менеджмент,<br>Инноватика).doc                                            |
| Э                                                  | лектронное обучение. Акалемия Google. Информационные ресурсы НТБ. Экспертный портал ТПУ                                                                                                 |

В этом разделе есть необходимое для работы Методическое пособие и Шаблон задания!

ВНИМАНИЕ!!! Методическое пособие и шаблоны разделены по уровню подготовки (бакалавриат, магситратура/специалетет)!

# 3. Далее зайдите во вкладку «Консультации»

| Школа базовой инженерной подготовки томский политехнический университет                                                                     |                                                                                                    |  |
|----------------------------------------------------------------------------------------------------|----------------------------------------------------------------------------------------------------|--|
| Главная > ФГАОУ ВО НИ ТПУ > Ректорат > УОД > ШБИП > ООД                                                                                     |                                                                                                    |  |
| Отделение общетехнических<br>подразделении<br>направления подготовки<br>чебно-методическая работа<br>Консультации<br>Сотрудники<br>Контакты | АИСЦИПЛИН<br>Консультации<br>Консультации<br>Монсультации<br>Консультации<br>Консультирую<br>Консультации<br>Консультации<br>Консуль<br>Консультации<br>Консультации<br>Консультации<br>Консультации<br>Консультации<br>Консультации<br>Консультации<br>Консультации<br>Консультации<br>Консультации<br>Консультации<br>Консультации<br>Консультации<br>Консультации<br>Консуль<br>Консуль<br>Консуль<br>Консуль<br>Консуль<br>Консула<br>Консуль<br>Консуль |  |
| <u>3</u>                                                                                                    | <u>пектронное обучение Aкадемия Google Информационные ресурсы НТБ Экспертный портал ТПУ</u>                                                                                                    |  |

Скачайте pdf документ, в нем вы найдёте номер группы и данные преподавателя, назначенного консультантом.

- 4. В перечне персональных сайтов преподавателей ТПУ <u>http://portal.tpu.ru/www/sites</u> найдите своего консультанта и перейдите на его персональный сайт.
- 5. Ознакомьтесь с информацией по разделу предложенной консультантом, расписанием консультаций!
- 6. Посетите вебинар-консультацию, информация о его проведение будет выслана на почту и представлена на персональном сайте консультанта.

# ВНИМАНИЕ!! Консультанты по мере необходимости обновляют информацию на персональных сайтах. Следите за обновлениями!!!

- 7. Выполните работу. Появившиеся вопросы задайте преподавателю на вебинаре-консультации, либо по электронной почте.
- 8. Отправьте работу преподавателю на проверку по электронной почте.

# ВНИМАНИЕ!!! Преподаватель проверит работу и даст ответ в течение 5 рабочих дней.

# Согласование раздела:

Студент отправляет раздел ВКР на проверку консультанту через электронную почту. Проверка, отправка на доработку, согласование раздела ВКР также осуществляется консультантом через электронную почту.

# Порядок согласования ВКР в «СОУД»

После согласования раздела ВКР с консультантом, научным руководителем студент проверяет её на проверку на наличие плагиата в Личном кабинете корпоративного портала http://portal.tpu.ru/ (авторизация, пункт меню "Проверка на плагиат") загружает согласованную с консультантом работу (пункт меню "Проверка ВКР"). После согласования с другими консультантами, руководителем ВКР и сотрудниками НТБ работа автоматически размещается в ЭБС. Далее студент отправляет работу на через ИПК «Единый деканат» (http://ed.tpu.ru, авторизация, - Меню - ВКР - заявка на согласование ВКР).

Преподавателю на почту придёт оповещение после загрузки ВКР для подписания в ИПК «СОУД». Преподавателю необходимо будет зайти в ИПК «СОУД», сравнить материалы ВКР с ранее присланным на согласование (в электронной почте) и подтвердить соответствие, подписав полученную служебную записку.

По завершении согласования секретарь ГЭК размещает ВКР и лист согласования в электронном курсе, предназначенном для защиты ВКР. Ссылка на электронный курс появится в rasp.tpu.ru.